# Le Rail, Club de modèles réduits, Lausanne Centrale digital ECos

## Première mémorisation d'une locomotive

Lorsque l'on apporte pour la première fois une locomotive qui roulera sur le réseau courant continu digital, il a lieu de mémoriser son identité dans la centrale. On peut mémoriser plus de 15 000 locomotives !

Cette opération ne se fait qu'une fois. La centrale garde en mémoire l'information.

Si souhaité, une manipulation spécifique permet le retrait d'une locomotive.

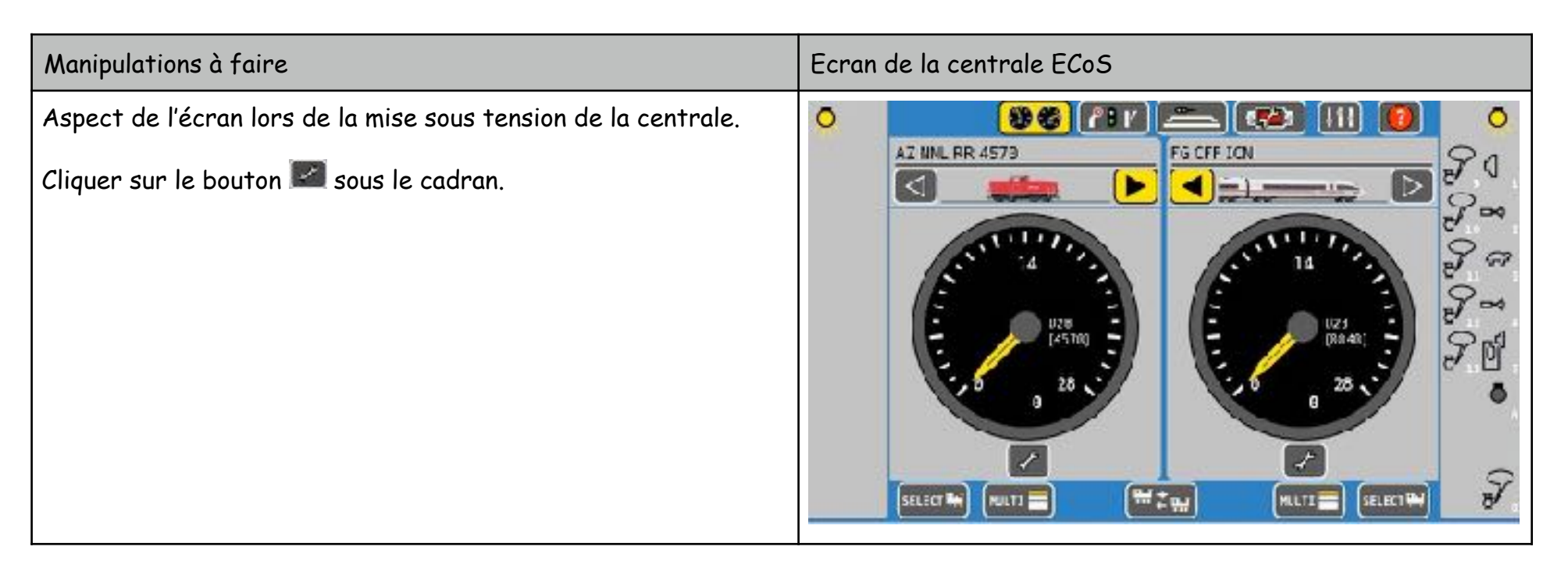

| Manipulations à faire                         | Ecran de la centrale ECoS                                                                                                    |
|-----------------------------------------------|----------------------------------------------------------------------------------------------------|
| Sélectionner « Nouvelle loco » dans la liste. | AZ MAL PR 4575<br>AZ MAL PR 4575<br>AZ MAL PR 4575<br>P3 CFF ICN<br>P3 CFF ICN<br>P3 CFF |

Atelier digital

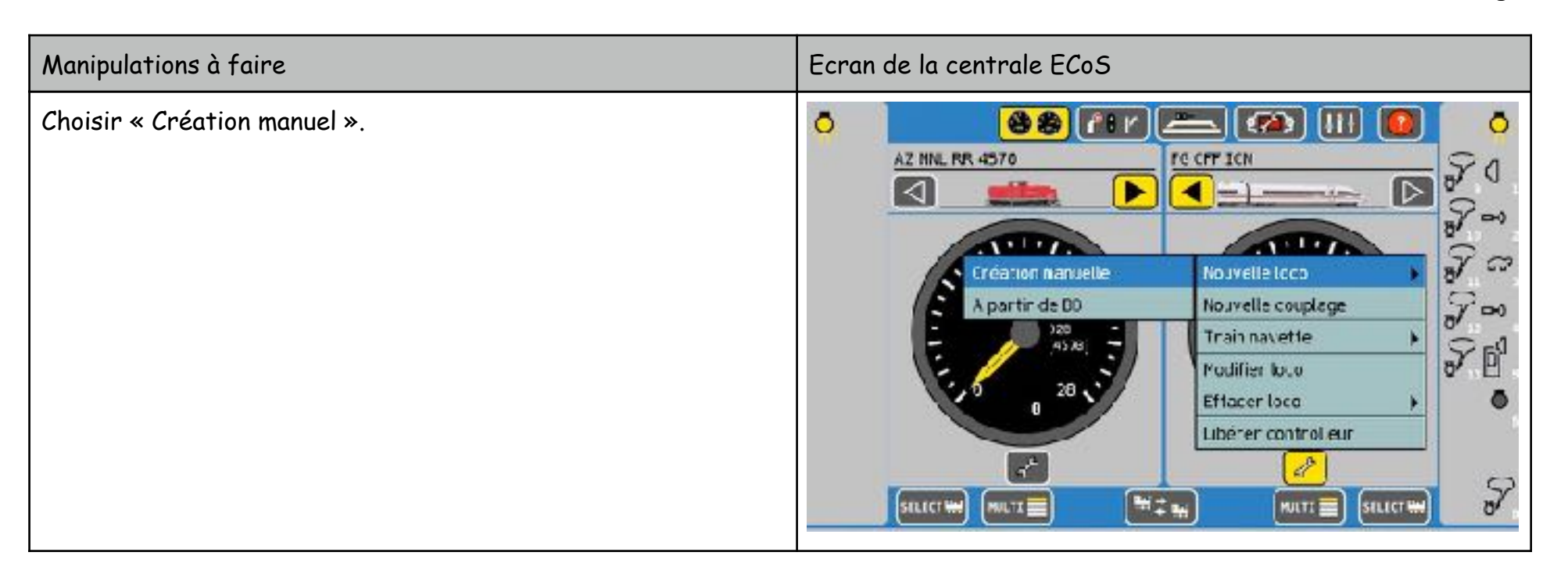

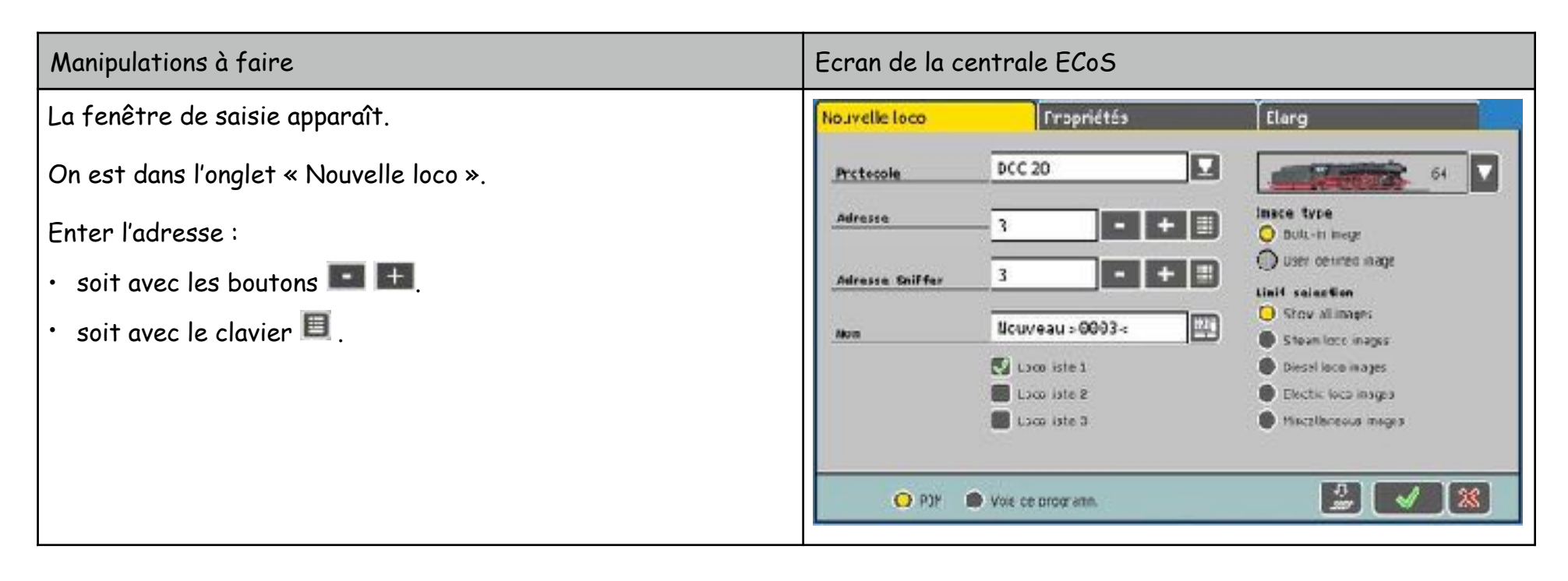

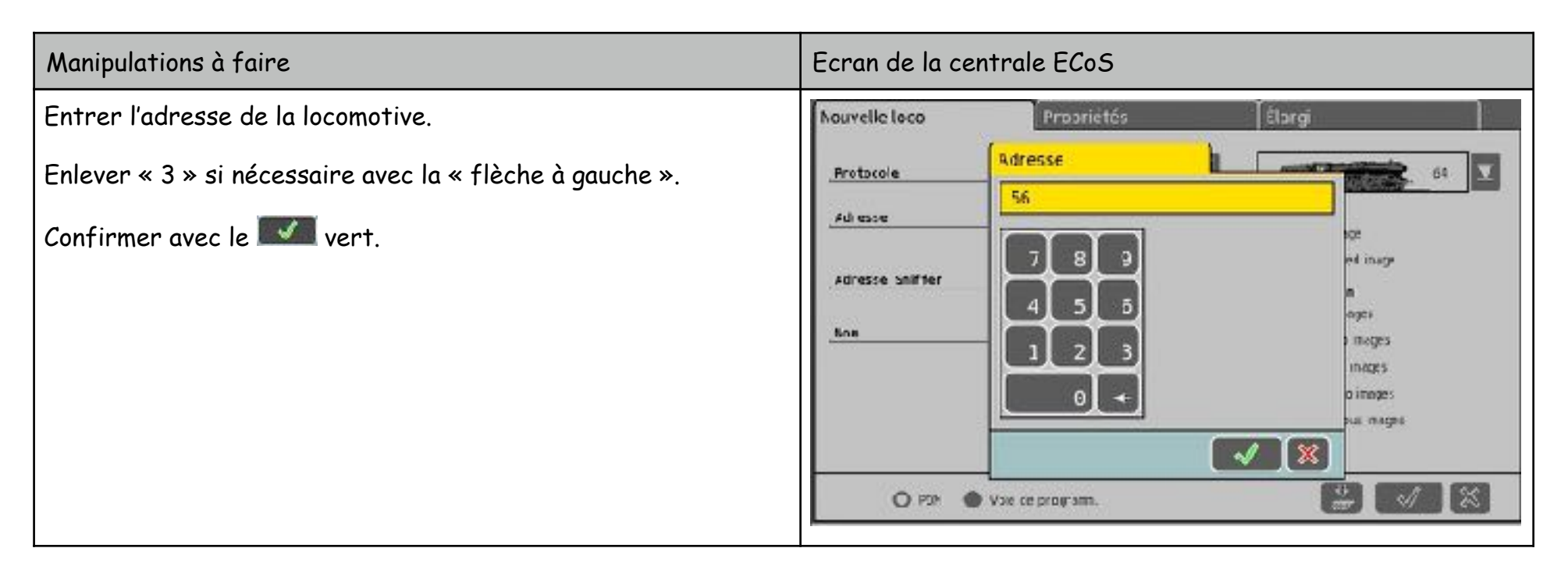

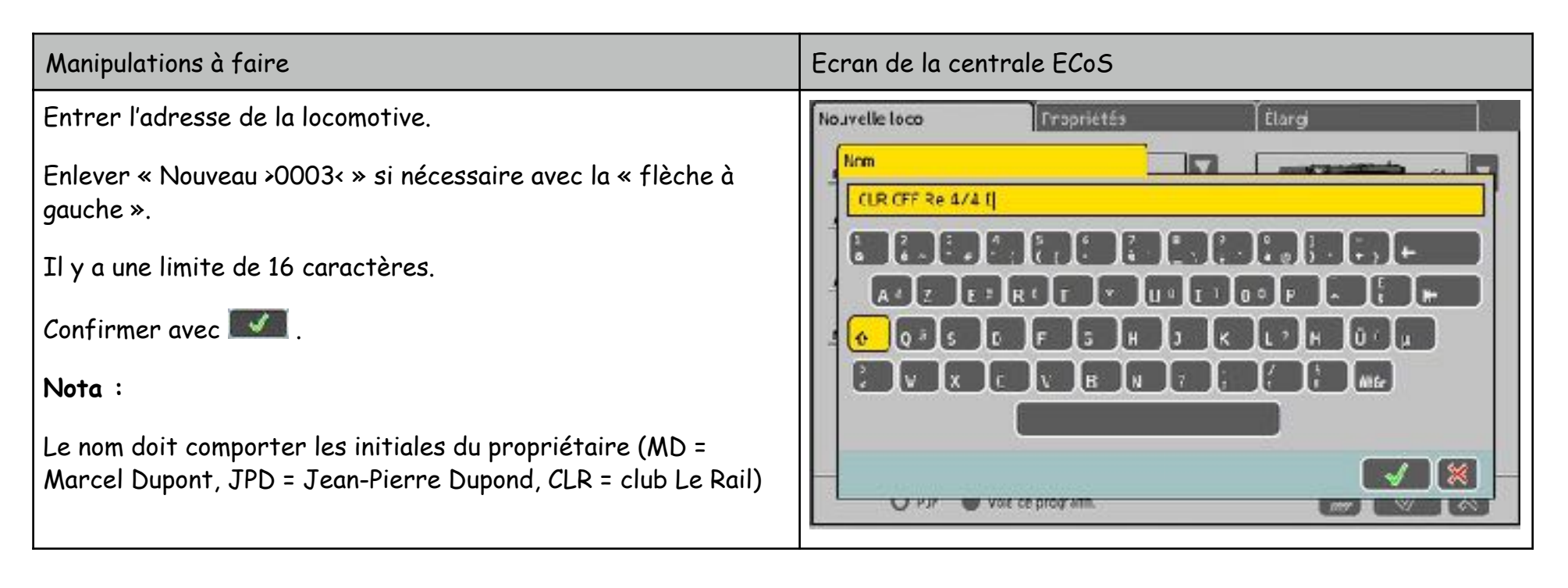

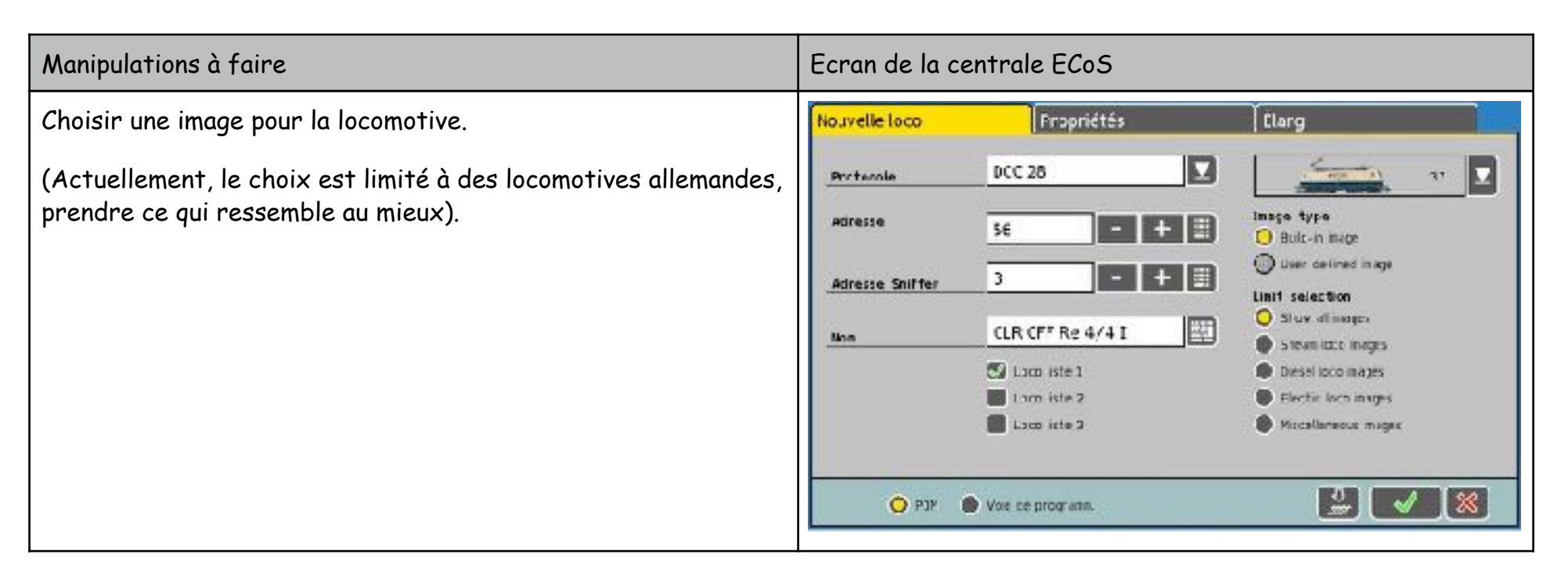

| Manipulations à faire                | Ecran de la centrale ECoS                                                                                                    |
|--------------------------------------|----------------------------------------------------------------------------------------------------|
| Cliquer sur l'onglet « Propriétés ». | Modifier loco Propriétés Élergi                                                                                                    |
| Saisir les fonctions auxiliaires.    |                                                                                                    |
| Dans l'exemple :                     |                                                                                                    |
| FO = éclairage avant / arrière.      | Forction appliqué     Forction appliqué     Forction appliqué     Forction appliqué     Forction accessione     Forction accessione     Forction accessione     Forction accessione |
|                                      | Forction tencorvire  Fonction tencorvire  Fonction tencorvire  Fonction tencorvire                                                                                                  |
|                                      | lest lest lest lest                                                                                                    |
|                                      | Pece 1/5                                                                                                    |
|                                      | O PUN Or Vice de program                                                                                                    |

| Manipulations à faire                                                                                                    | Ecran de la centrale ECoS |
|----------------------------------------------------------------------------------------------------|---------------------------|
| Manipulations à faire<br>Dans notre exemple :<br>F1 = sonorisation.<br>F2 = pas utilisé -> laisser 🗊 et décocher la case.<br>F3 ici en cours de sélection de symbole 🖙 (marche lent). | Ecran de la centrale ECoS |
|                                                                                                    | O HJP ● Voie ce program.  |

| Manipulations à faire                          | Ecran de la centrale ECoS                                                                                                    |
|------------------------------------------------|----------------------------------------------------------------------------------------------------|
| Les fonctions auxiliaires F0 à F3 sont faites. | Prapriétés Éærgi                                                                                                    |
| Cliquer sur la <b>D</b> à coté « Page 1/5 »    | Fe       F1       F2       F3         Image: Second Second |
|                                                | O HUN 🔹 Vole de program                                                                                                    |

| Manipulations à faire                                                                                      | Ecran de la centrale ECoS                                                                                                    |
|----------------------------------------------------------------------------------------------------|----------------------------------------------------------------------------------------------------|
| Continuer pour les fonctions F4 à F7.<br>Décocher les fonctions inutilisées sur la locomotive en question. | Hodifier loco       Fropriétés       Elargi         Fenctoes       F       F5       F5       F1         F4       F5       F5       F1       F0       F1         F4       F5       F5       F2       F0       F1         F4       F5       F5       F2       F1       F2       F1         F4       F5       F5       F2       F2 |

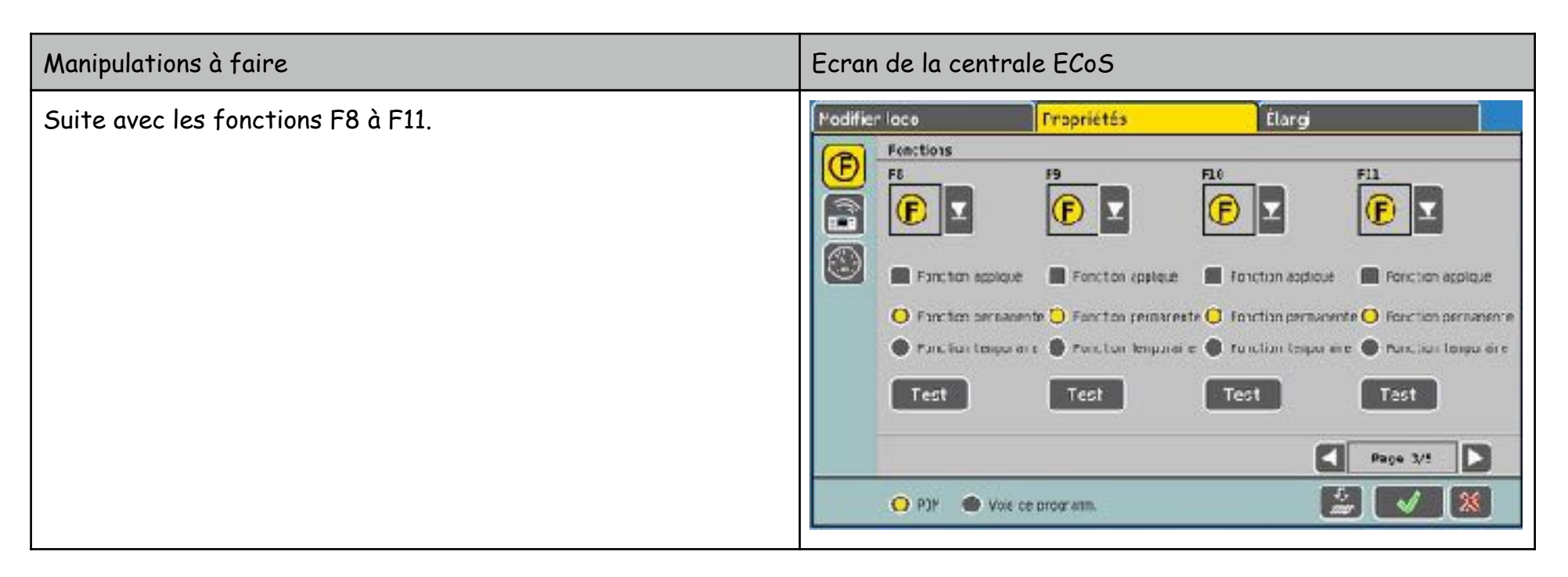

| Manipulations à faire                   | Ecran de la centrale ECoS                                                                                                    |
|-----------------------------------------|----------------------------------------------------------------------------------------------------|
| Continuer pour les fonctions F12 à F15. | Hodifier loce       Fropriétés       Elargi         Fiz       Fil       Fil       Fil       Fil         Fil       Fil       Fil       Fil       Fil       Fil         Fil       Fil       Fil       Fil       Fil       Fil       Fil         Fil       Fil       Fil       Fil       Fil       Fil       Fil       Fil         Fil       Fil       Fil       Fil       Fil       Fil       Fil       Fil       Fil         Fil       Fil |

| Manipulations à faire               | Ecran de la centrale ECoS                                                                                                    |
|-------------------------------------|----------------------------------------------------------------------------------------------------|
| Finir avec les fonctions F16 à F19. | Hodifier Loca       Propriétés       Élorgi         Forctors       Fair       Fair       Fair         Fair       Fair       Fair       Fair         Fair       Fair       Fair       Fair         Forctor applique       Forctor applique       Forctor applique       Forctor applique         Forctor persenente       Forctor temporare       Forctor temporare       Forctor temporare         Forctor temporare       Forctor temporare       Forctor temporare       Forctor temporare         Torctor       Torctor       Torctor       Forctor         Forctor       Fage: \$75       Forctor         Forctor       Forctor       Forctor         Forctor       Forctor       Forctor         Forctor       Forctor       Forctor         Forctor       Forctor       Forctor         Forctor       Forctor       Forctor         Forctor       Forctor       Forctor         Forctor       Forctor       Forctor         Forctor       Forctor       Forctor         Forctor       Forctor       Forctor         Forctor       Forctor       Forctor         Forctor       Forctor       Forctor <td< td=""></td<> |

| Manipulations à faire                                                                                                    | Ecran de la centrale ECoS                                                                                                    |
|----------------------------------------------------------------------------------------------------|----------------------------------------------------------------------------------------------------|
| Cliquer sur le symbole « Télécommande » à gauche.<br>Choisir le symbole qui sera affichée sur la télécommande<br>(ECoSControl radio). | Propriétés Élargi     Centrul aurs actemes     Systole Esco pour ÉloStiontrul resto     St Mobile Control     Image: Control     Image: Control |

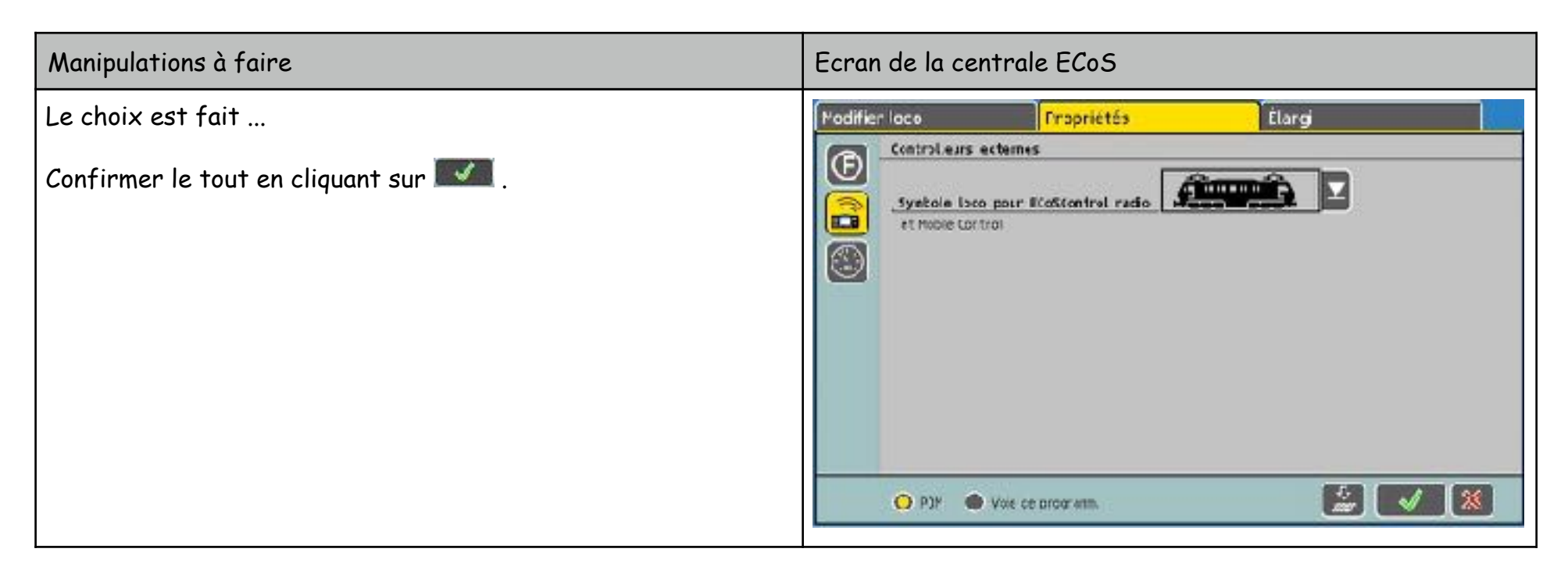

Atelier digital

| Manipulations à faire                                                                                                    | Ecran de la centrale ECoS       |
|----------------------------------------------------------------------------------------------------|---------------------------------|
| Et voilà !                                                                                                    | 0 😽 🔐 🚍 😢 🖽 💿                   |
| La locomotive restera mémorisée dans la centrale.                                                                        | AZ NNL RR 4579 CLR CFF Re 4/4 3 |
| La prochaine fois que la locomotive est apportée au club, il ne<br>sera pas nécessaire de procéder à cette manipulation. |                                 |

Pour la conduite, voir la partie « conduire ».